## How do I generate a debug log file?

Last Modified on Wednesday, 09-Oct-2024 15:25:55 BST

## How do I generate a debug log file?

- (1) Run the ConfigEditorGUI app, and open up the 'ExamWritePadSettings.json' file inside it.
- (2) Scroll down and select the option "DebugApplication".
- (3) Change the current value from '0' to '1'.
- (4) Click the 'Save Setting' button.
- (5) Finally, click the 'Save' button on the menu bar.

| EWP Config Editor - G:\ExamWritePad\ExamWritePadS | Settings.json         |                                                        | >                        | ×   |
|---------------------------------------------------|-----------------------|--------------------------------------------------------|--------------------------|-----|
| Open 1. Save 5 Show Values                        | Reset To Defaults     | Import XML Config                                      | ? Help 🗗 Ex              | kit |
| Option Name                                       |                       |                                                        |                          |     |
| CandidateInfo_ExamBoard_Required                  | Name:                 |                                                        |                          |     |
| CandidateInfo_Subject_Required                    | DebugApplication      |                                                        |                          |     |
| CandidateInfo_SyllabusEntry_Required              | Current Value: See de | scription below to see what each option does in detail |                          |     |
| ClearCliphoardOnLaunch                            | 1 ~                   |                                                        |                          |     |
| DebugApplication <b>2.</b>                        | 3,                    |                                                        |                          |     |
| DetaultBackupPath                                 |                       |                                                        |                          |     |
| DefaultExportPath                                 |                       | CI Save Setting                                        |                          |     |
| DefaultOpenPath                                   |                       | The sectory                                            | 4.                       |     |
| DefaultSavePath                                   | Always remember to cl | ICK the SAVESETTING button before moving to a new co   | infig setting.           |     |
| Disable_Btn_TestDefaultPrinter                    | Default Value:        |                                                        |                          |     |
| Disable_ContextMenu                               | U                     |                                                        |                          |     |
| Disable_CountdownTimer                            | Description:          |                                                        | tabe les fils inte the   |     |
| Disable_DateTimeClock                             | support forum.        | s on start-up, turn on debugging, re-run EWP and pos   | st the log file into the |     |
| Disable_DisplayFontPreview                        | 0 = Off               |                                                        |                          |     |
| Disable_FilePathOnRibbon                          | 1 = On                |                                                        |                          |     |
| Disable_FilePathOnWindowTitleBar                  |                       |                                                        |                          |     |
| Disable_GoToPage                                  |                       |                                                        |                          |     |
| Disable_KeyCombo_CTRLN                            |                       |                                                        |                          |     |
| Disable_KeyCombo_CTRLO v                          |                       |                                                        |                          |     |

(6) Now launch and run ExamWritePad until you get the error, then close EWP.

(7) Now locate the debug HTML file that has been generated with a date and time stamp within the file name. It would normally reside as shown below in the imageC:\ProgramData\ExamWritePad\ExamWritePad\Version Number}\

*Please note that the highlighted version number that you use might be different than the one shown in the example.* 

| 🔜    🛂 📑 =    22.07.07. | 2311                                             |                         |                | —    | □ ×    |   |
|-------------------------|--------------------------------------------------|-------------------------|----------------|------|--------|---|
| File Home Share         | . View                                           |                         |                |      | $\sim$ | ? |
| ← → · ↑ 📙 « La          | ocal Disk (C:) > ProgramData > ExamWritePad > Ex | amWritePad → 22.07.07.2 | 311 🗸 ව        |      | م      |   |
|                         | Name                                             | Date modified           | Туре           | Size |        |   |
| 📌 Quick access          | ExamWritePad_18-10-2022-08-49-14_Log.html        | 8/10/2022 08:49         | Chrome HTML Do |      | 1 KB   |   |
| 🕹 Downloads 🛛 🖈         |                                                  | _                       |                |      |        |   |
| 🚰 H:\ 🛷                 |                                                  |                         |                |      |        |   |
| 📰 Pictures 🛛 🖈          |                                                  |                         |                |      |        |   |
| 📥 OneDrive - Newcastle  |                                                  |                         |                |      |        |   |
| 📃 This PC               |                                                  |                         |                |      |        |   |
|                         |                                                  |                         |                |      |        |   |
| 💣 Network               |                                                  |                         |                |      |        |   |
| 1 item                  |                                                  |                         |                |      |        |   |